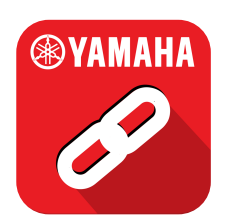

# MyRide-Link App顧客使用說明書

目錄

| App說明      | 1  | MyRide-Link 、Garmin Motorize、連線<br>說明               |
|------------|----|-----------------------------------------------------|
| 功能介紹       | 3  | <b>配對</b><br>藍牙配對 / 與MyRide-Link配對 / Wi-Fi熱點 / 注意事項 |
| (*) YAMAHA | 7  | App主畫面                                              |
|            | 8  | Last Mile<br>導航至目的地 / 查看目前位置 / 導航至停車位置              |
|            | 9  | Garmin Motorize<br>連線方式 / 導航投射 / 導航系統使用方法 / 注意事項    |
|            | 11 | <b>設定</b><br>音量 / 語言 / 排列方式 / 車輛 / 通知 / 國家          |
|            | 13 | <b>儀錶App功能</b><br>設定 / 音訊 / 電話 / 通知 / 天氣            |
| 常見問題       | 17 | MyRide Link、Garmin Motorize、韌體、<br>車輛操作、其他          |
| 其他         | 21 | 系統需求                                                |

# App 說明

>

#### MyRide-Link

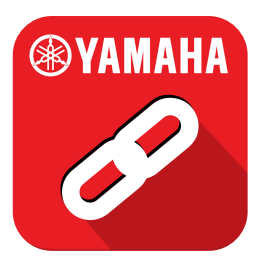

全球頂尖速克達王者與「MAX」家族精神領袖,全 新2022年式「TMAX」配備7吋TFT全彩螢幕,具備 完整儀錶手機連線「MyRide-Link」App,同時搭 配異業「Garmin Motorize」導航地圖,透過車輛 把手按鍵即可操作訊息接收、電話、天氣與音樂控 制等功能。

※配對安裝如有問題請洽 Yamaha 經銷商。

#### Garmin Motorize

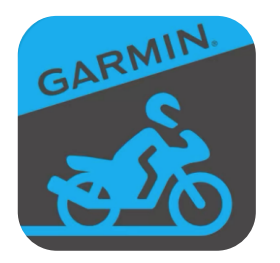

Garmin Motorize 是專為 Yamaha TMAX 2022 型 號所設計的機車導航應用程式。此應用程式僅能搭 配此特定機車使用。主要功能有 Garmin Real Directions、即時交通路況、PhotoReal 交叉路口 檢視、騎士警示、油耗追蹤、即時氣象等。

※如需更多資訊,請查看Garmin網站。 https://www.garmin.com.tw/motorize/

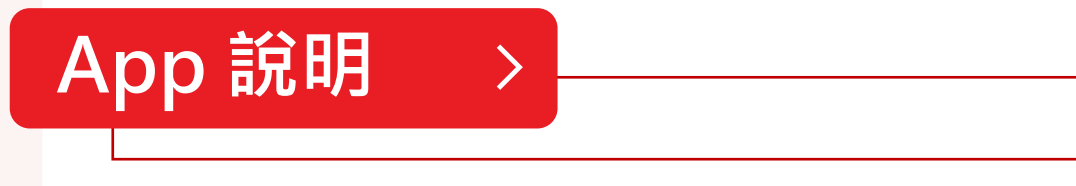

#### 連線說明

透過不同的連線方式·通訊控制單元(CCU)可處理與傳輸耳機裝置訊 號或智慧型手機數據·並連動儀錶上的App功能。

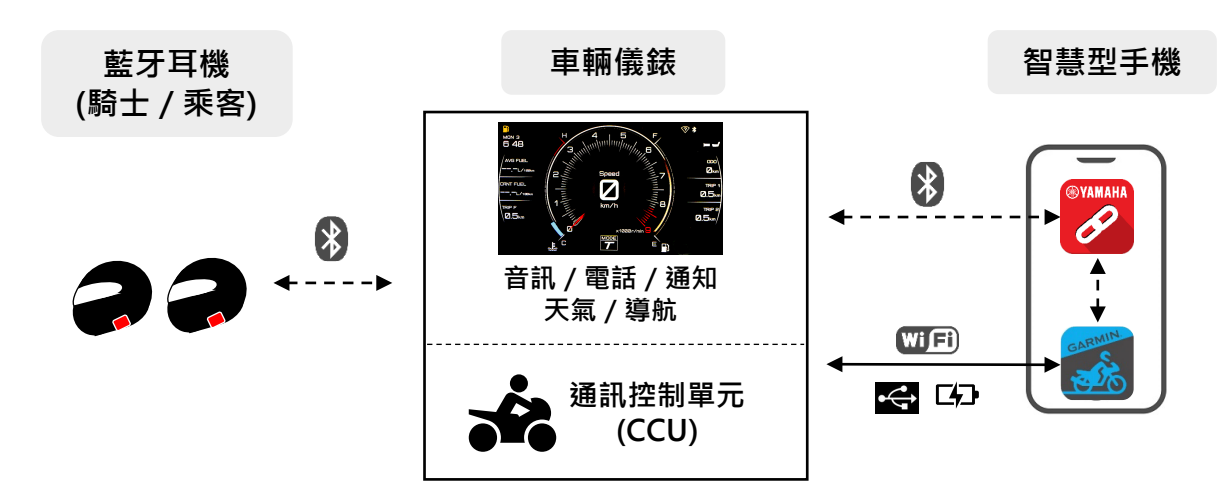

儀錶功能與連線說明:

| 儀錶功能                    | 連線說明                                                                                          |
|-------------------------|-----------------------------------------------------------------------------------------------|
| ♬ 音訊                    |                                                                                               |
| <b>、</b> 電話             | ● 打開 MyRide-Link App · 將手機與車輛配對 · 即可<br>使手機內資訊顯示於車輛儀錶上。                                       |
| ₩ 通知                    | <ul> <li>本車輛支援 Garmin Motorize 導航功能,須用USB</li> <li>線或車輛 Wi-Fi 連線至手機後,自 MyRide-Link</li> </ul> |
| その大氣                    | App 中導回 Garmin Motorize App。設定好相關導<br>航資訊後,即可在車輛儀錶上投射當前導航資訊。<br>● 儀錶各功能的詳細說明請參閱 n 15-16。      |
| 導航<br>(Garmin Motorize) |                                                                                               |

註\_

1. 因手機裝置不同,某些功能可能無法使用。

2. 某些地區可能無法使用Wi-Fi。

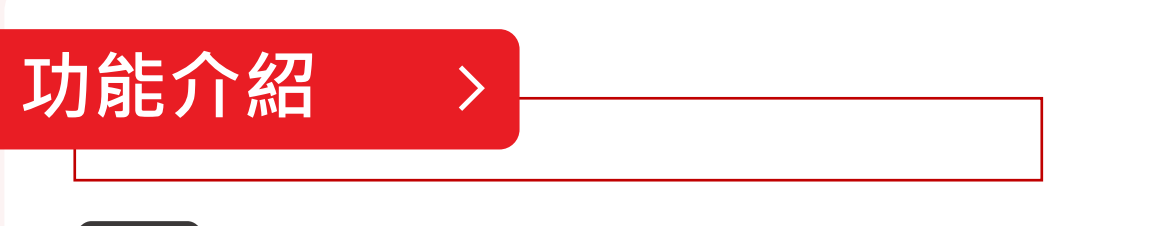

配對

#### 一、藍牙配對

- 1. 【智慧型手機】開啟藍牙,使其可被偵測。
- 【儀錶】請透過車輛把手操控桿操作,於彈出式選單中選擇「App」 並進入。

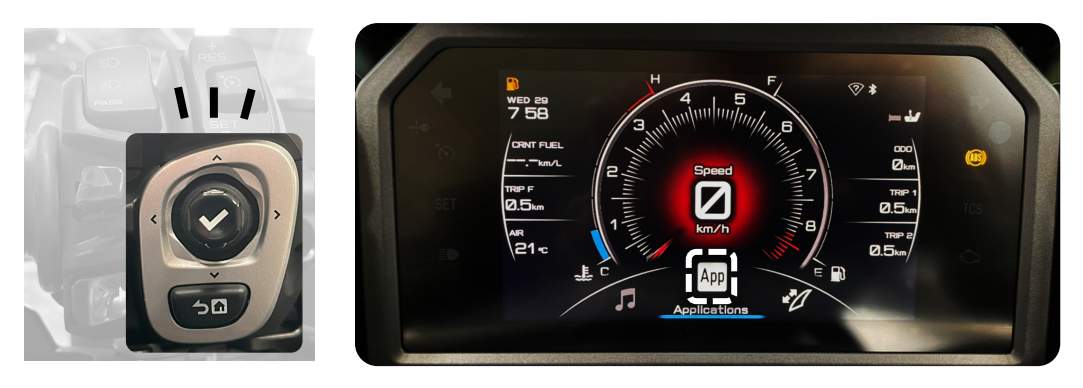

【儀錶】選擇「設定」>「連線」>「Bluetooth」>「搜尋裝置」
 >「智慧型手機」>「您的裝置名稱」。

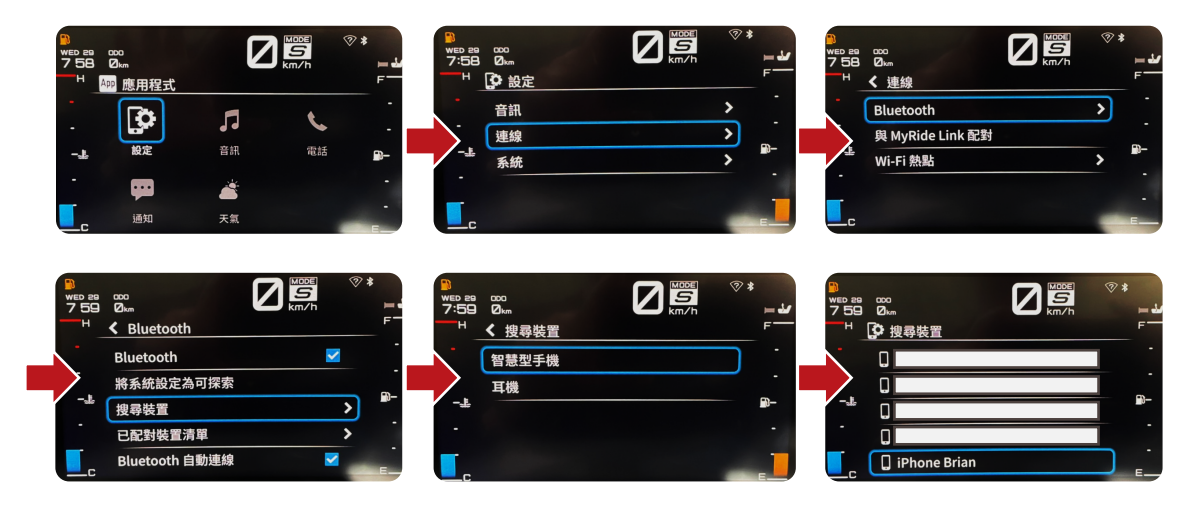

 儀錶與手機同步顯示配對的密碼金鑰, 確認密碼金鑰一致後,請分別在儀錶與 手機上點選「配對」即完成藍牙配對。
 ※藍牙配對耳機亦同以上步驟。

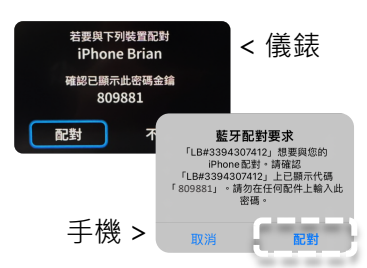

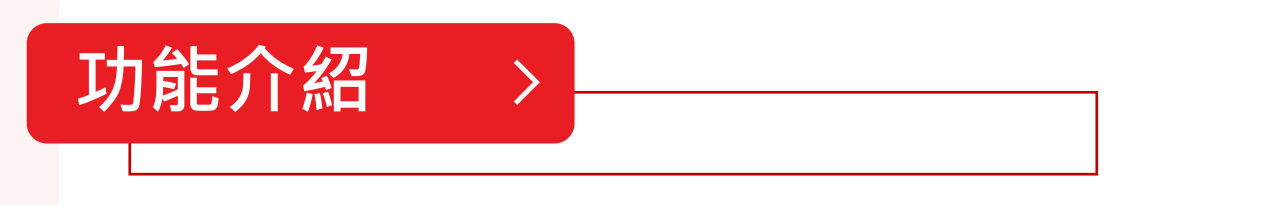

#### 二、與 MyRide-Link 配對

1. 【儀錶】選擇「設定」>「連線」>「與 MyRide-Link 配對」> 進 入配對程序等待畫面。

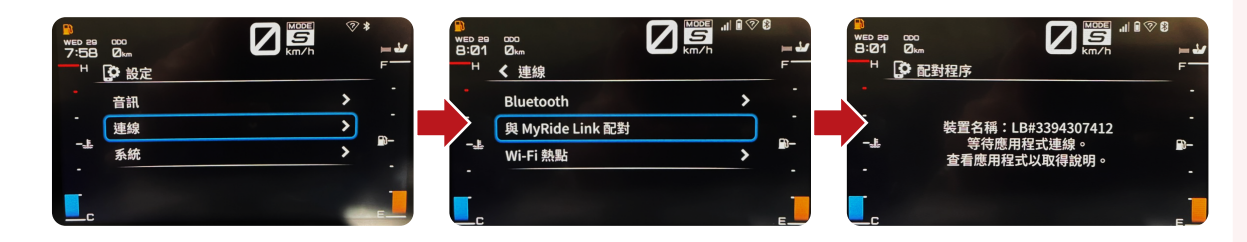

- 【智慧型手機】打開 MyRide-Link App·點選「設定」>「車輛」
   點擊右上角「+」號>「選取欲配對的裝置>儀錶與手機同步顯 示配對的6位數字代碼>確認與儀錶上一致後點選「配對」> 配對 完成。
- 3. 配對完成: MyRide-Link App上裝置狀態顯示為"已連線" 儀錶上則顯示為"配對成功"。

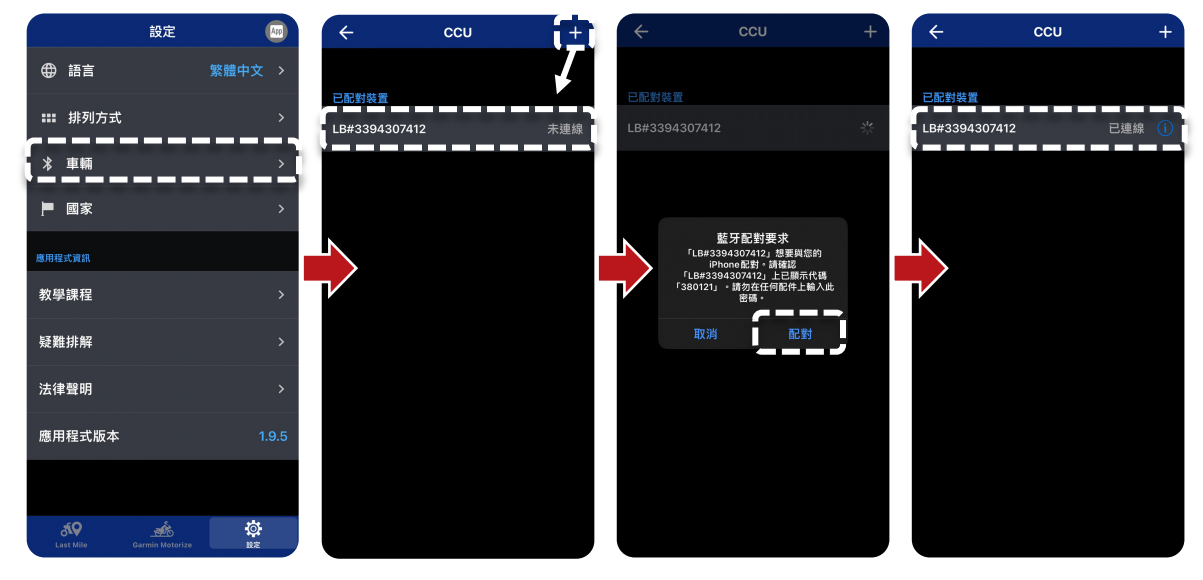

註

在車輛與 MyRide-Link 連線時,請允許車輛儀錶顯示智慧型手機所 收到的所有通知。

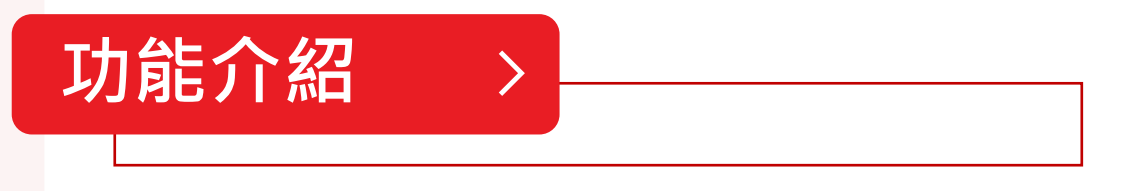

#### 三、Wi-Fi 熱點

- 【儀錶】選擇「設定」>「連線」>「Wi-Fi熱點」>「Wi-Fi熱點 密碼」
- 【儀錶】點選「Wi-Fi熱點密碼」。您可以使用現有預設密碼,也 可以建立自己的密碼。密碼長度必須至少為8位數。預設密碼為隨 機。
- 【智慧型手機】確定藍色勾號顯示在 "Wi-Fi熱點" 項目中,熱點
   名稱將以下列格式顯示: "LB# + 10位數號碼 "。
- 透過智慧型手機裝置的 Wi-Fi 設定搜尋熱點,然後使用密碼連線。
   機車螢幕將從"沒有連接任何裝置"變更為"裝置已連線"。

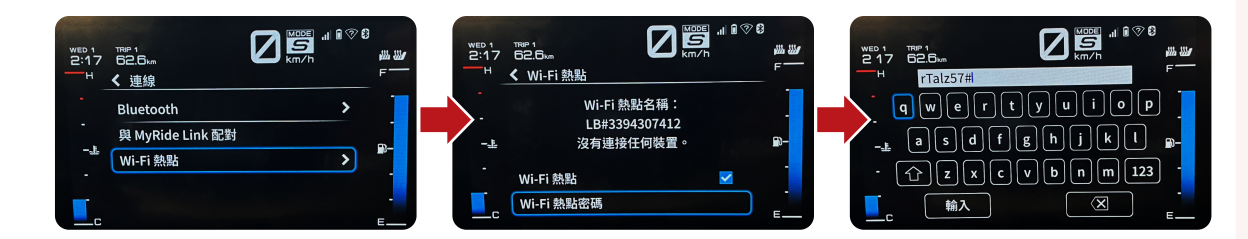

註.

某些國家可能不支援 Wi-Fi。如果遇到這種情況,請改為使用 USB 連接。

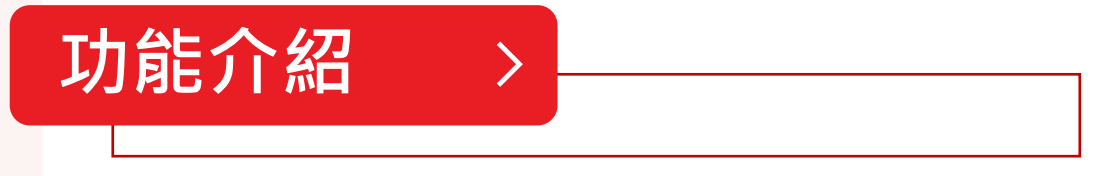

#### 注意事項

- 您也可以透過彈出式選單選擇「App」>「設定」>「連線」> 「Bluetooth」>「將系統設定為可探索」,並在智慧型手機裝置 的藍牙設定中搜尋機車的裝置名稱,來進行配對。機車的裝置名稱 將會以下列格式顯示: "LB# + 10 位數號碼"。
- 將系統設定為可供探索之後,必須在3分鐘內與裝置連線,否則連 線將會失敗。
- 您的智慧型手機裝置會顯示與機車共用聯絡人資訊的請求。如果您 拒絕將資料上傳至 CCU,可以稍後再上傳。
- 如果刪除智慧型手機裝置 / 機車中的藍牙配對記錄,那麼也必須刪除 "已配對裝置清單" 中對應的配對記錄,才能再次配對。
- 如果刪除"已配對裝置清單"中的藍牙配對記錄,那麼也必須刪除 智慧型手機裝置中對應的配對記錄,才能再次配對。
- 6. 開啟「與 MyRide-Link 配對」之後,必須在 60 秒內與 App 連線, 否則將發生錯誤。
- 7. 初次將機車與 MyRide-Link App 配對時,語言會變更為在 MyRide-Link 中選取的語言。初次安裝時,App 會使用智慧型手 機裝置的系統語言。如果不支援該語言,預設將使用英文。
- 8. 如果刪除智慧型手機裝置或 CCU 中的藍牙配對記錄,那麼也必須 刪除 MyRide-Link App 中的配對記錄,才能再次配對。
- 配對之後,當建立藍牙連線時 MyRide-Link App 會自動開啟,而
   且會自動連線至 CCU(僅限 Android)。

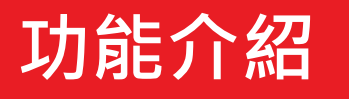

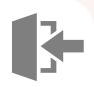

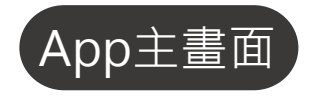

此畫面為已配對車輛後的畫面示意(已配對但尚未連線)· 靜止狀態下·App開啟後即為【Last Mile】功能頁面。

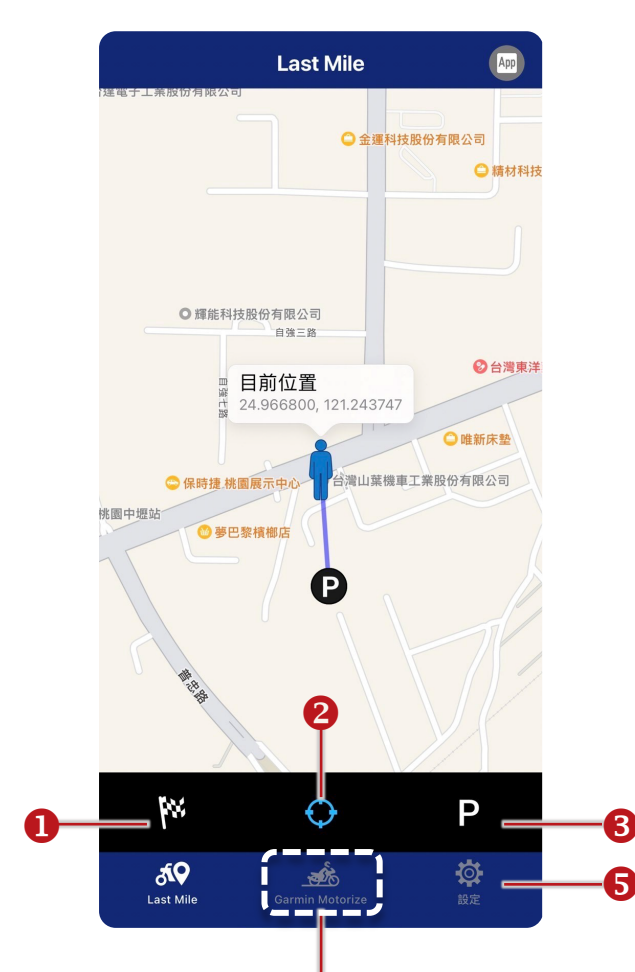

4

>

#### 

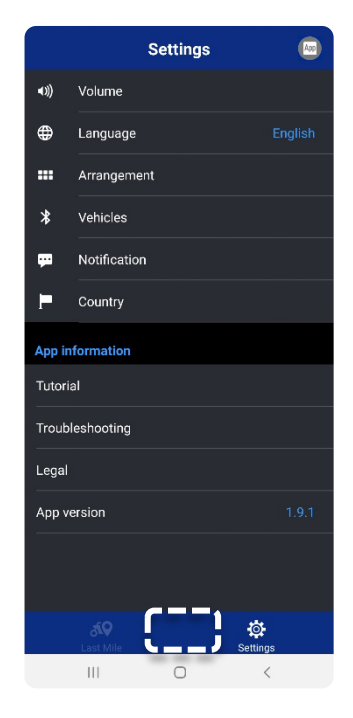

#### 注意:Garmin Motorize 服務國家才會出現 App 圖示。

| 編號 | 內容                     | 說明                                                                                                    |
|----|------------------------|----------------------------------------------------------------------------------------------------|
| 0  | 目的地                    | 於 Garmin Motorize App 中設定的最後一個目的地。                                                                                     |
| 0  | 目前位置                   | 點擊後即可於地圖中查看目前位置( 🛉 )。                                                                                                  |
| €  | 停車位置                   |                                                                                                    |
| 4  | 導向至<br>Garmin Motorize | 僅有Garmin Motorize 服務國家才會出現 App 圖示,<br>台灣包含在內。點擊後將導向至 Garmin Motorize<br>App;未下載者將導向至 Garmin Motorize App 應用<br>程式下載頁面。 |
| 6  | 設定                     | 設定 App 與車輛儀錶顯示語言、功能的排列方式、車輛 CCU 配對、國家設定。                                                                               |

## Last Mile

#### ▶ 導航至目的地

點選畫面左下方的 圖 圖示,如 果您有透過 Garmin Motorize App 設定過目的地,畫面會顯 示您設定的最後一個目的地。 若您沒有做此設定,則會顯示 "沒有目的地"。

>

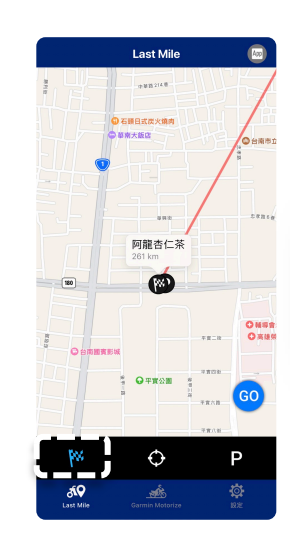

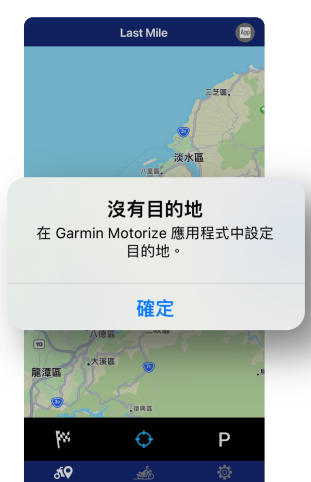

## ◇ 查看目前位置

點選畫面中下方的 ☑ 圖示·畫 面將顯示您目前的位置。

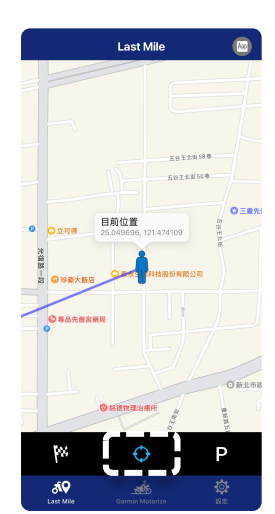

#### ▶ 導航至停車位置

點選畫面右下方的 ₽ 圖示,畫 面將顯示您的車輛位置。如需 導航,請點選 ◎ 圖示,畫面 將導向至您的手機導航系統。

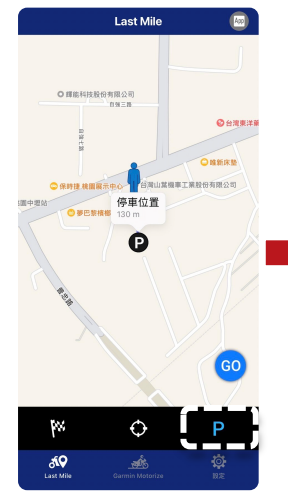

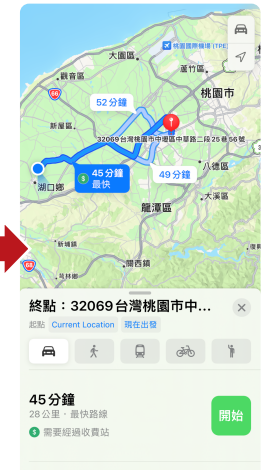

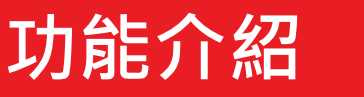

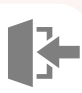

## Garmin Motorize

#### 連結方式

第一次連結請使用 USB 線連結至車輛(車輛前置 物箱內的 USB 插孔)。之後即可使用車輛 Wi-Fi 或 USB 連結。

>

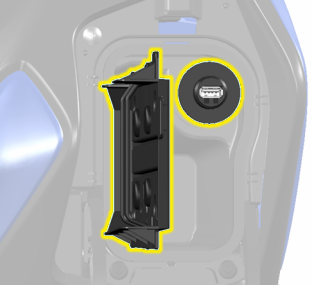

智慧型手機架與 USB 插孔

#### 導航投射

在您已付費下載圖資的情況下, 欲在車輛行駛間使用, 您需要先在未騎 乘的狀態下於 Garmin Motorize App 中設定好導航相關內容。

- 開啟 MyRide-Link App,自下方選單中 Garmin Motorize 圖示點 入後跳轉至 Garmin Motorize App。
- 2. 畫面上會顯示"警告"的提醒文字。
- 點選「同意」後,長按左把手的首頁按鈕 →□,導航畫面即可投射
   至車輛儀錶上。

#### 導航系統使用方法

導航系統使用操縱桿 / 首頁按鈕進行控制:

- 長按→□□從主螢幕進入導航系統。
- 短按確定 ✔ 可開啟導航系統選單。
- 上下操作操縱桿,可控制地圖縮放。
- 長按→□可結束導航並返回主螢幕。

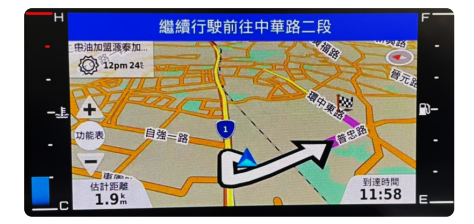

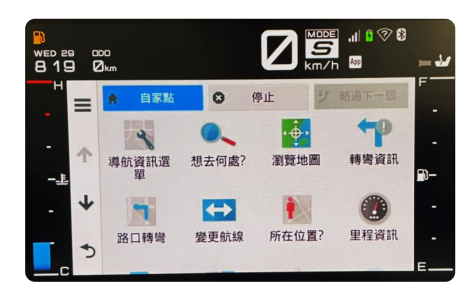

關於 Garmin Motorize App 的詳細功能操作如有問題,請自行查閱 Garmin 公司 官方發布之訊息。恕本手冊僅負責說明 MyRide-Link App 功能操作。

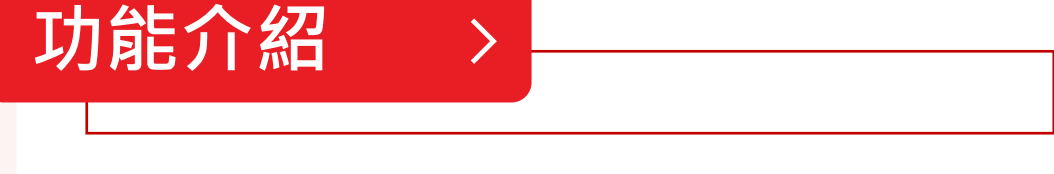

注意事項

- 1. Garmin Motorize App 的使用受您同意 Garmin Motorize 使用條款之約束。
- 2. 對使用 Garmin Motorize App 所造成的任何損壞,山葉概不負責。
- 3. 請注意,需要付費。
- 4. 智慧型手機裝置必須保持解鎖狀態,而且 Garmin Motorize App 必須保持在前景,才能確保手機不進入睡眠(鎖定)狀態。如果其 他 App 的功能使 Garmin Motorize App 移至背景(通話、警報 等),手機可能會進入睡眠(鎖定)狀態,而導航可能會停止。
- 5. Garmin Motorize App 的 GPS 存取權限必須在您的智慧型手機裝置設定中設定為"永遠允許"。
- Garmin Motorize App 可能並非適用於所有智慧型手機裝置或 OS (作業系統)版本。

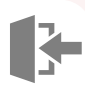

## 設定

設定功能會因手機操作系統而異, 音量與通知設定僅限 Android 操 作系統。

>

|     |                 |                         | 設定  |          | Арр                           |      |     |
|-----|-----------------|-------------------------|-----|----------|-------------------------------|------|-----|
|     | •>>)            | 音量                      |     |          |                               |      |     |
|     | ۲               | 語言                      |     |          | 繁體中文                          |      |     |
|     | )               | 排列方式                    |     |          | 設定                            | (    | Арр |
|     | *               | 車輛                      | ⊕   | 語言       |                               | 繁體中文 | >   |
|     | <u>-</u>        | 通知                      |     | 排列方式     | ť                             |      |     |
|     | P               | 國家                      | *   | 車輛       |                               |      |     |
|     | 應用程             | 武資訊                     | -   | 國家       |                               |      |     |
|     | 教學調             | 程                       | -   | 國外       |                               |      |     |
|     | 疑難抈             | 解                       | 應用精 | 記資訊      |                               |      |     |
|     | 法律聲             |                         | 教學  | 建課程      |                               |      |     |
|     | 應用稻             | 記版本                     | 疑難  | 誹解       |                               |      |     |
|     |                 |                         | 法律  | 皇聲明      |                               |      |     |
|     | <b>d</b><br>Las | <b>tQ</b><br>It Mile Ga | 應用  | 月程式版本    |                               |      | 9.5 |
| And | droi            | d 系統                    |     |          |                               |      |     |
|     |                 |                         | L   | ast Mile | <u>stan</u><br>Garmin Motoriz | e RE |     |
|     |                 |                         |     |          |                               |      |     |

#### 音量 ※ 此設定僅限 Android 操作系統

設定媒體和電話的 音量。您可在此開 啟 / 關閉音量設定, 透過移動長條頂部 來更改音量。

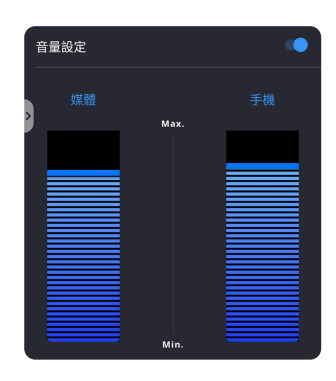

#### 語言

設定 App 中的語言·車輛儀錶上也會 與 App 的語言同步。

#### 排列方式

設定您想在儀錶上顯示的功能鈕順序。 透過長按拖放圖示以進行排列設定您想 在儀錶上顯示的功能順序。

當智慧型手機與車輛連線時·App上設 定的新的排列方式將與車輛儀錶同步。

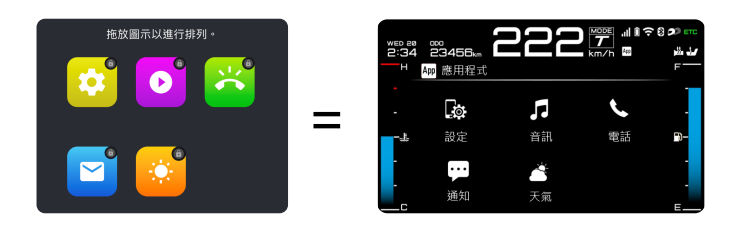

iOS 系統

車輛

功能介紹

1. 新增、查看及刪除配對車輛。

>

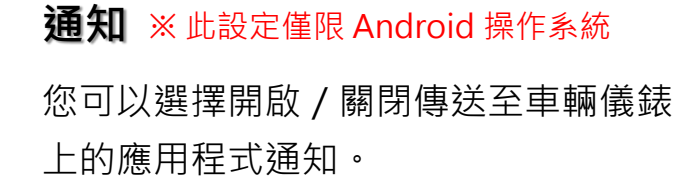

※ iOS用戶請於手機內建的設定,選擇傳送至 車輛儀錶上的應用程式通知。

#### 國家

設定當前居住的國家。

注意:Garmin Motorize 服務與否取決於國家。若您選擇的國家沒有 Garmin Motorize 的服務,則此 App 上的菜單欄將不會顯示 Garmin Motorize App 的導向圖示。

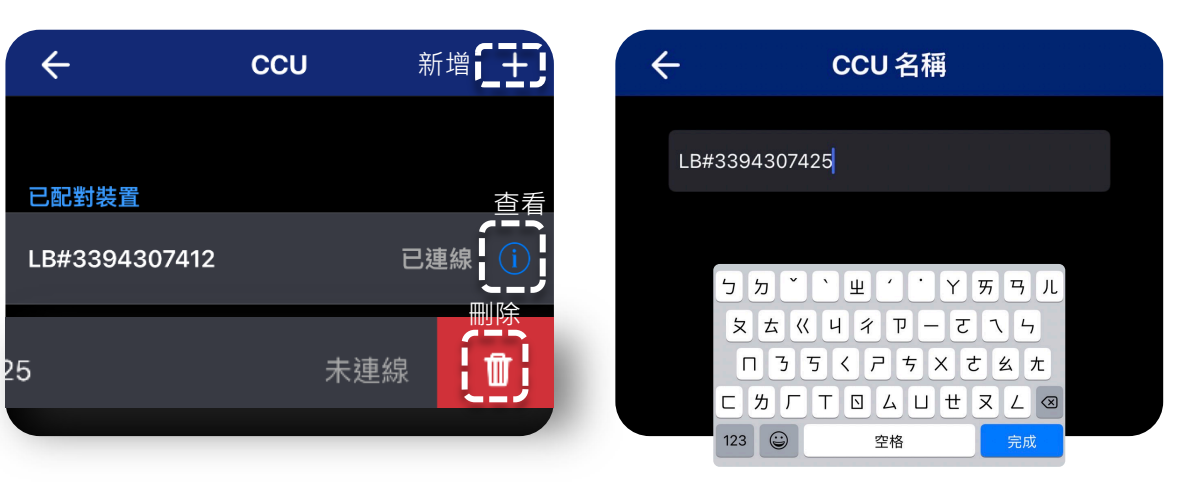

## 2. 點選 🕕 後,即可更改CCU名稱。

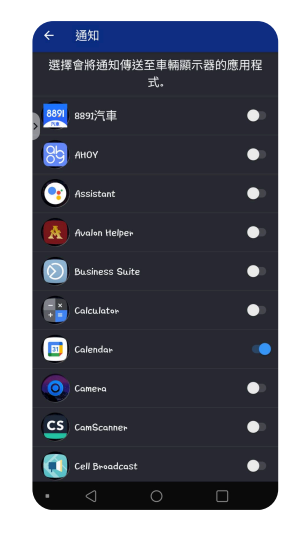

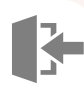

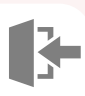

## 儀錶App功能

>

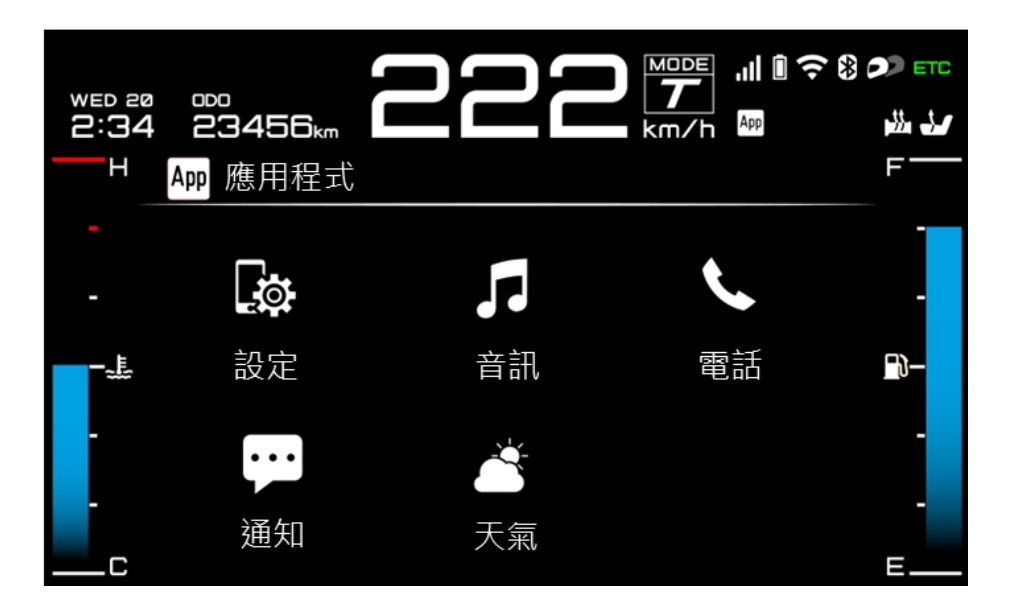

| 功能與連線一覽表                |    |         |  |
|-------------------------|----|---------|--|
| 功能                      | 連線 | Арр     |  |
| 音訊                      | *  |         |  |
| 電話                      | *  |         |  |
| 通知                      | *  | Syamaha |  |
| 天氣                      | *  | Syamaha |  |
| 導航<br>(Garmin Motorize) |    |         |  |

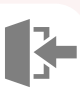

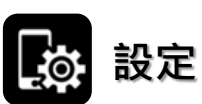

您可以在「設定」中設定關 於音訊、連線與系統的內容。 以下將逐項介紹:

>

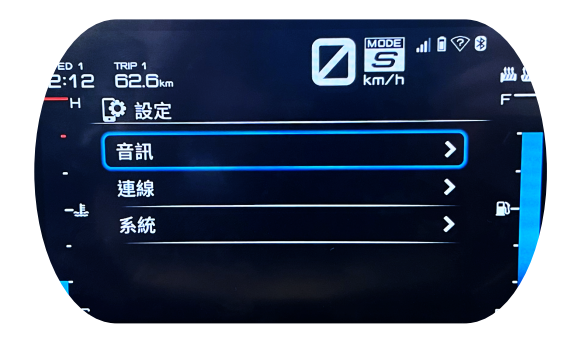

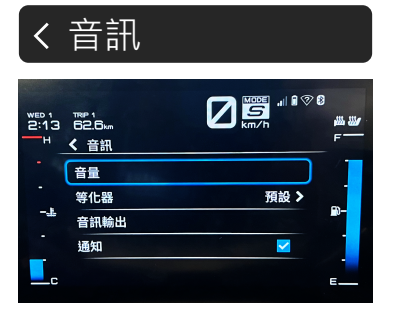

| 音訊               |                                        |  |  |
|------------------|----------------------------------------|--|--|
| 立 <u>中</u><br>日里 | 調整藍牙音訊的音量,含媒體、手機、<br>鈴聲、系統、SDVC等音量。    |  |  |
| 等化器              | 內含8種選項可調 :預設、古典、電子、<br>嘻哈、爵士、流行、搖滾、自訂。 |  |  |
| 音訊輸出             | 在此選擇選擇騎士與乘客的音訊輸出:<br>媒體 / 導航及手機。       |  |  |
| 通知               | 應用程式的通知鈴聲開啟 / 關閉。                      |  |  |

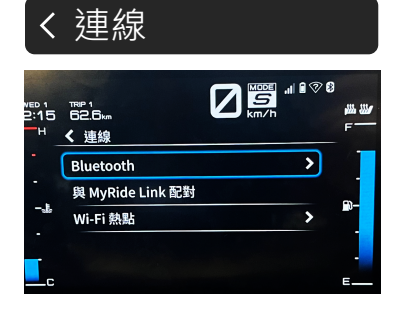

| <                  | 系統                     |                 |
|--------------------|------------------------|-----------------|
| WED 1<br>2:17<br>H | TRP 1<br>62.6km<br>く系統 | 遇 <b>迎</b><br>F |
| -                  | 系統資訊                   |                 |
| -                  | 檢查模式                   |                 |
| -4                 | 法律聲明                   | -0-             |
| -                  | 全部重設                   |                 |
| <u> </u>           |                        | E               |

| Bluetooth           | 為車輛與智慧型手機連結的主要功能。<br>藍牙連線、將系統設定為可探索、搜尋<br>裝置(智慧型手機或耳機)、已配對清<br>單、開啟或關閉Bluetooth自動連線。 |  |  |
|---------------------|--------------------------------------------------------------------------------------|--|--|
| 與 MyRide<br>Link 配對 | 開啟 MyRide Link App 進行配對程序。                                                           |  |  |
| Wi-Fi 熱點            | 開啟車輛 Wi-Fi 熱點、更改 Wi-Fi 熱點<br>密碼以進行導航功能。                                              |  |  |

| 系統   |                                  |  |  |
|------|----------------------------------|--|--|
| 系統資訊 | 查看電子序號、軟體版本與軟體更新。                |  |  |
| 檢查模式 | 檢查各裝置連線正常與否、檢查操縱桿<br>與首頁按鈕正常與否。  |  |  |
| 法律聲明 | 法律聲明相關內容。                        |  |  |
| 全部重設 | 車輛於出售時須將LinkBox(CCU)重<br>設為原廠設定。 |  |  |

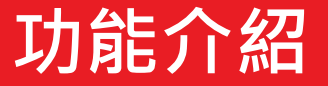

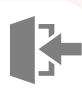

# ♬ 音訊

您可以在「音訊」中調整現 正播放的曲目音量大小、上 下首、單曲循環、隨機播放 等功能。部分功能會依據您 連結的音樂播放軟體而定。

>

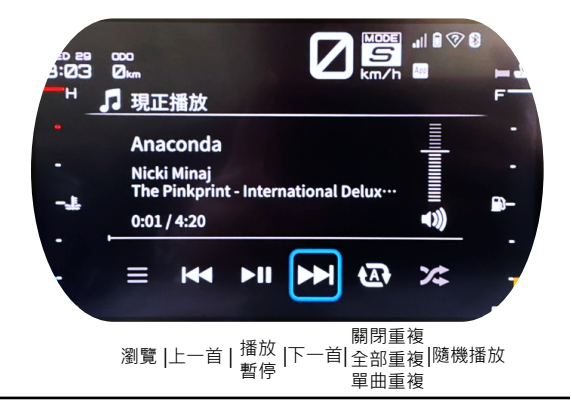

1. 需配對藍牙耳機。

 系統可以支援 Apple Music、Spotify等 App。可操作性取決 於 App設計和手機操作系統。例如:Spotify無法更改隨機播 放 / 正常播放。

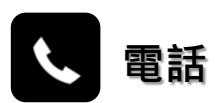

計\_

您可以在「電話」中查看最 近的通話記錄(含通訊軟體 的來電)·選擇後即可回撥 開始通話。

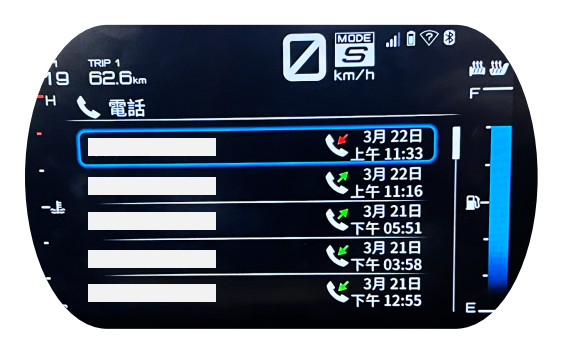

註\_

1. 需配對藍牙耳機。

2. 此功能不支援在車輛儀錶螢幕上顯示聯絡人列表(電話目錄)。

3. 此功能不支援使用左把手開關和儀錶輸入電話號碼。

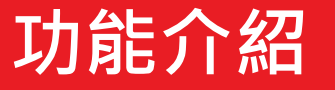

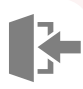

通知

您可以在「通知」中查看智 慧型手機最新收到的訊息, 包含簡訊、email、SNS訊息 等,依據您於智慧型手機上 開啟通知的權限而定。

>

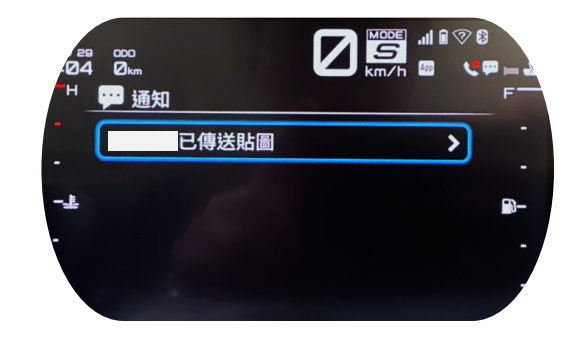

註\_\_\_\_\_\_ 此功能可顯示各種應用程式的通知,但不支援應用程式本身的操作。

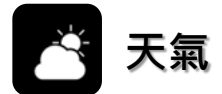

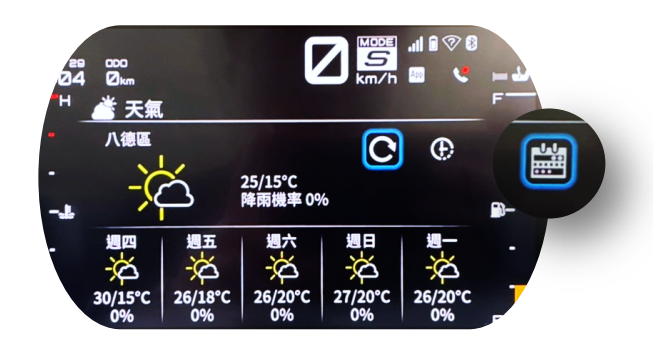

註\_

1. 此為 MyRide-Link App 自動從 Garmin 服務器接收的天氣資訊。

2. 此功能不支援其他任何天氣應用程式。

3. 不同國家的資訊準確度不同。

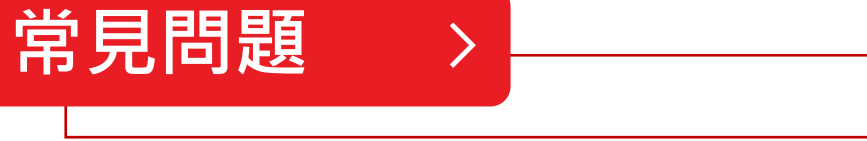

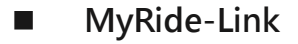

- 如果我沒有在手機上安裝 MyRide-Link App,就不能使用智慧型手機 與儀錶連動的功能嗎?
  - →如果您不使用MyRide-Link App · 只使用藍牙連線 · 仍可以使用音訊 播放和電話功能。在沒有 MyRide-Link App 的情況下使用 Garmin Motorize 時 · 導航應用程式有可能會運作 · 但根據您的智慧型手機 型號、操作系統和智慧型手機而定。
- 天氣預報使用什麼資訊?
  - →透過 MyRide-Link App 從 Garmin 天氣預報服務器向系統顯示資訊。 每個國家的原始天氣數據都不同。
- 未來除了 Garmin Motorize 之外,還會有更多導航應用可以使用嗎?
   →目前沒有計劃新增其他導航應用程式。
- 我無法連線到我的智慧型手機。有什麼方式可以進行連線?
   →請檢查您的智慧型手機設定或嘗試更新App或韌體。
- 當我搬到另一個國家時,我可以使用 MyRide-Link App嗎?
   →MyRide-Link App 也可以在其他國家 / 地區使用。但是,由於LTE (Long Term Evolution)連線合約,在您離線的區域可能無法使用某 些功能。

#### Garmin Motorize

- 是否可以透過車輛操作設置導航的目的地?
  - →基本上·您需要在騎乘前於 Garmin Motorize App 中設置目的地。 如欲透過車輛操作·您可以從我的最愛、歷史紀錄或類別中選擇目的 地。不可使用輸入搜尋功能。
- 導航應用程式 (Garmin Motorize) 是免費的嗎?
  - →是的。Garmin Motorize App可免費下載,但下載地圖需要付費。
     地圖更新是免費的。每月訂閱約 5 美元(約150台幣)或每年訂閱約
     40 美元(約1190台幣)。由於地圖提供商的條款(條件),
     Garmin Motorize App 可能在某些國家和地區無法使用。支付方案
     與價格可能因不同國家與匯率而異。

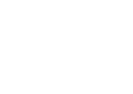

#### Garmin Motorize

- 當我搬到另一個國家時,我可以使用 Garmin Motorize App嗎?每個 國家的使用費都一樣嗎?
  - →Garmin Motorize App 也可在其他國家 / 地區使用。但是, 您需要 下載目的地國家的地圖。如果您當前訂閱了該應用程式, 則無需支 付額外費用。
- 韌體

常見問題

- 我透過 MyRide-Link 收到了韌體更新通知。我該怎麼做呢?
   →透過使用您的 PC,請訪問您收到的通知中的 URL連結更新韌體文件和更新程序。
- 我透過 MyRide-Link 收到了韌體更新通知。店家能處理嗎? →可以。請諮詢您附近的 YMS 經銷商。
- 如果我不更新韌體會怎樣?

>

→您的系統可能會出現連結 / 功能問題。基本上,我們鼓勵您更新韌體。

- 車輛操作
  - 我在車輛螢幕上將音樂音量設置為最大,但沒有我想要的那麼響亮。我 該怎麼辦?
    - →1.除了本系統的音量設置外,還有兩個因素會影響耳機或其他揚聲 器聽到的音量。
      - (1) 智慧型手機的藍牙音樂播放音量設置
      - → 調高智慧型手機的音量。
        - 當連線至系統時,在 MyRide-Link App 中,有一個設置
        - 音量的功能。它可以幫助您將音量更改為您常用的音量。
      - (2) 設置耳機音量
      - → 調高耳機的音量。
      - 如果僅在騎乘時感到音量不足,系統具有SDVC (Speed Dependent Volume Control)功能,可根據車輛速度自動調 整音量,此功能提供三個等級(低、中、高),您可依據您的偏好 進行設定。
  - 如何透過藍牙接收音樂和來電?支持哪些應用程式?
    - →請參閱機種使用說明書進行藍牙連接。

支援哪些應用程式取決於智慧型手機和應用程式本身。

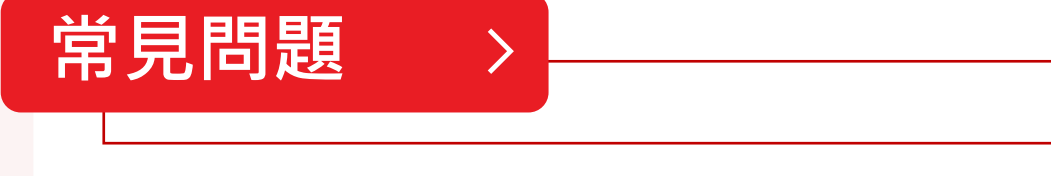

- 其他
  - 車輛如何與智慧型手機連線?
    - →三種連接方式:USB、Wi-Fi和藍牙。
       要使用 Garmin Motorize App,請使用 USB 或 Wi-Fi 連結。但是,
       Wi-Fi 設置不適用於日本和以色列規格。
  - 此系統有結合Apple CarPlay、Android Auto 或其他嗎?
     →是Yamaha開發系統。
  - 可以使用 Siri 或 Google Assistant 進行操作嗎?
     →不支援。
  - 是否可以透過車輛操控音樂應用程式,例如 Spotify、Apple Music 和 LINE MUSIC?
    - →您可以通過音訊控制功能進行操作,但是,可控的內容取決於音樂應 用程式。
  - 是否可以在車輛螢幕上確認收到的簡訊、郵件、LINE和 WhatsApp 訊息?
    - →安裝 MyRide-Link App 並連結後,您可以看到智慧型手機的訊息, 只有在車輛停止行駛時才會顯示詳細訊息。
  - 簡訊、郵件、LINE和 WhatsApp 是否有自動朗讀功能?
     →否、無此功能。
  - 地址數據等個人資訊是否會保存在車內?還是會發送到外部服務器?
     →藍牙的傳入/傳出資訊皆會保存在車輛的 CCU單元中,並在連結同
     一智慧型手機時調用數據。如果您連結了不同的智慧型手機,數據
     將被覆蓋和刪除。
  - 我無法使用導航應用程式也無法配對,我應該去哪裡問?→請聯繫Yamaha YMS店家。
  - 如果我轉售車輛,車輛端是否會保留任何個人資訊(路線、搜尋歷史 等)?
    - →路線等導航訊息僅保留在 Garmin Motorize 應用程式中,因此不會 保留在車輛系統中。關於個人資訊,智慧型手機配對裝置資訊及傳入 /傳出作為數據保留,但當另一部智慧型手機配對和覆蓋時,傳入
      - / 傳出數據即會消失。即使配對裝置資訊仍然存在,也不會影響。
      - 不過,為維護您的權益,請在轉售前將應用程式中的設定全部刪除。

# 常見問題 >

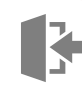

#### ■ 其他

- 如何診斷 CCU 的故障?
   →請聯繫 Yamaha YMS店家。
- 儀錶上是否有鏡像功能以投射我的手機螢幕?
   →除了 Garmin Motorize App 可投射在儀錶上,系統並無鏡像功能。
- 我可以在我的車輛中註冊多少部智慧型手機?
  - →您可以同時連結一部智慧型手機和兩部耳機。 您可以在 CCU 中註冊五部智慧型手機和五部耳機。

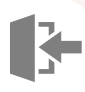

### ■ 系統需求

| App名稱           | MyRide-Link     |  |
|-----------------|-----------------|--|
| 圖示              | <b>YAMAHA</b>   |  |
| iOS<br>支援版本     | iOS 11版本以上      |  |
| Android<br>支援版本 | Android 7.0版本以上 |  |

>

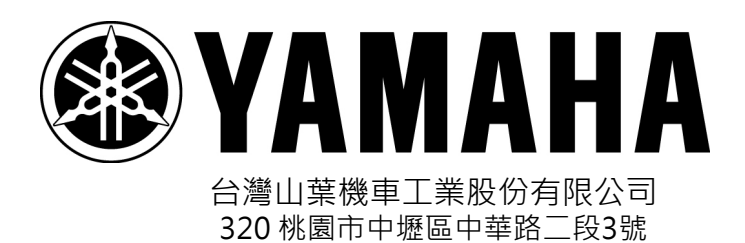